# 設定傳真

以 Bitware 爲例

### **步驟一:**點選傳真

| 🗱 BitWare 💶 🗙           |
|-------------------------|
| 檔案(巴_選項(2)) 産品(2) 説明(出) |
|                         |
| 背景傳眞/影像印表機              |

### **步驟二:**選取新增

| <b>编</b> 傳達傳真 - |                       |    |    |   |  |      |   | - 🗆 🗙 |  |      |  |          |
|-----------------|-----------------------|----|----|---|--|------|---|-------|--|------|--|----------|
| 工作①             | 工作① 工具程式① 設定② 顯示① 説明① |    |    |   |  |      |   |       |  |      |  |          |
|                 |                       |    |    |   |  |      |   |       |  |      |  |          |
| 狀態              | 工作                    | 日期 | 時間 | 至 |  | 傳眞電話 | 1 | 司名稱   |  | 應用程式 |  | <b>^</b> |
|                 |                       |    |    |   |  |      |   |       |  |      |  |          |

## **步驟三:**設定您要傳真的資訊

| <b>證號傳眞[傳遞傳眞-]</b> ① 設定姓名、                                                                                                    | 傳真電話等資訊                          |               |
|----------------------------------------------------------------------------------------------------|----------------------------------|---------------|
| 姓名(N) Test<br>公司名稱<br>傳眞電話 1234567                                                                                                    | 開始/傳眞(5)                         | ● 設定完成按下開始/傳真 |
| 新增至電話簿中(B) 電話簿(K)<br>快速撥號<br>[1] [2] [2] [2] [2] [2] [2] [2] [2] [2] [2                                                                                                    | 預視傳貨(₩) 手動傳遞(M) 輸出至傳眞文件(P)       |               |
| <ul> <li>2 請按您的需求,選取</li> <li>適合的項目。</li> <li>□ 撥天途電話(L)</li> <li>□ 撥國際電話(L)</li> <li>□ 使用信用卡(L)</li> <li>□ 省紙模式(M)</li> </ul>                                                                                                    | (傳眞資訊匠)<br>設定(山)                 |               |
| 5       □       □       □       □       □       □       □       □       □       □       □       □       □       □       □       □       □       □       □       □       □       □       □       □       □       □       □       □       □       □       □       □       □       □       □       □       □       □       □       □       □       □       □       □       □       □       □       □       □       □       □       □       □       □       □       □       □       □       □       □       □       □       □       □       □       □       □       □       □       □       □       □       □       □       □       □       □       □       □       □       □       □       □       □       □       □       □       □       □       □       □       □       □       □       □       □       □       □       □       □       □       □       □       □       □       □       □       □       □       □       □       □       □       □       □       □       □       □ | 附加檔案(△) 説明(出)                    |               |
| <ul> <li>● 可選擇是否傳送封面</li> <li>● 可選擇是否傳送封面</li> <li>● 07/03/29 11:25:00</li> </ul>                                                                                                    | 封面( <u>G</u> )<br>時程( <u>C</u> ) |               |

### **步驟四:**開始傳真

| · · · · · · · · · · · · · · · · · · ·            |                                                                                                    |    | _ <b>_</b> X             |
|--------------------------------------------------|----------------------------------------------------------------------------------------------------|----|--------------------------|
|                                                  | -<br>                                                                                                    |    |                          |
| 秋雄   工作   日期   時<br>    秋中   17     7/11/29   11 | 傳遞狀態                                                                                                    | ×  | ■ 市田 程式 ×<br>「市田 和田 」 新田 |
| 狀態列會顯示傳送中                                        | 至: Test<br>電話號碼: 1014<br>公司名稱:<br>傳眞文件: 封面<br>作業: 傳送傳眞數據<br>回應: 速接 14400 /傳眞<br>遠端 ID: Fax<br>狀態: 81%<br>頁: 1/1<br>連線時間: 0:12<br>預估剩餘時間: 0:07 | 取消 |                          |

### **步驟五:**檢視傳送記錄

| 🙀 BitWare                                         |                             |            | _ 🗆 🗙       |  |  |  |  |  |  |  |
|---------------------------------------------------|-----------------------------|------------|-------------|--|--|--|--|--|--|--|
| 檔案(F)                                             |                             |            |             |  |  |  |  |  |  |  |
|                                                   |                             |            |             |  |  |  |  |  |  |  |
|                                                   |                             |            |             |  |  |  |  |  |  |  |
| · · · · · · · · · · · · · · · · · · ·             |                             |            |             |  |  |  |  |  |  |  |
| 記錄(L) 工具程式(U) 顯示(D) 技                             | 記錄① 工具程式① 顯示② 排序③ 自行設定④ 説明① |            |             |  |  |  |  |  |  |  |
| 21 20 4 (10 10 10 10 10 10 10 10 10 10 10 10 10 1 |                             |            |             |  |  |  |  |  |  |  |
| 列印導真 列印記錄 搜尋 再次導致                                 | 会 型看積素 删除 1 個記錄被            | 選取         |             |  |  |  |  |  |  |  |
| 状態   記録   日期                                      | 時間 至 (1)<br>11-55:48 Test   |            |             |  |  |  |  |  |  |  |
|                                                   | 1.33.40 1630                |            |             |  |  |  |  |  |  |  |
|                                                   | _                           |            |             |  |  |  |  |  |  |  |
| 傳送完成會顯示確定                                         |                             |            |             |  |  |  |  |  |  |  |
|                                                   |                             |            |             |  |  |  |  |  |  |  |
|                                                   |                             |            |             |  |  |  |  |  |  |  |
|                                                   |                             |            | <b>_</b>    |  |  |  |  |  |  |  |
|                                                   | 子细次司                        |            | <u>&gt;</u> |  |  |  |  |  |  |  |
| 日本                                                |                             |            |             |  |  |  |  |  |  |  |
| 記錄                                                | 17 狀態                       | 0x0000: 確定 |             |  |  |  |  |  |  |  |
| 持續時間                                              | 0:24 傳眞電話                   | 1014       |             |  |  |  |  |  |  |  |
| □□□□□□□□□□□□□□□□□□□□□□□□□□□□□□□□□□□□              | 1 遠端 ID                     | Fax        |             |  |  |  |  |  |  |  |
| 傳送                                                | 1 封面                        | 是          |             |  |  |  |  |  |  |  |
| 速度                                                | 14400 傳眞文件                  |            |             |  |  |  |  |  |  |  |
| 1/1 🛢 解析度                                         | 細緻 説明                       |            |             |  |  |  |  |  |  |  |